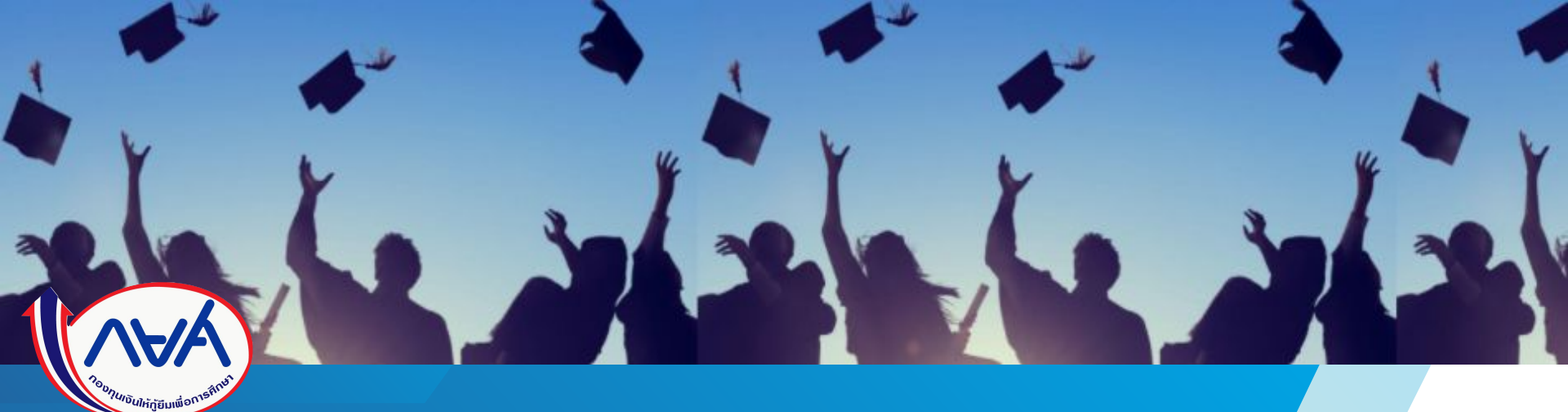

## ้คู่มือการดำเนินงานในระบบกองทุนเงินให้กู้ยืมเพื่อการศึกษาแบบดิจิทัล Digital Student Loan Fund System (DSL)

ขั้นตอนการดำเนินงาน เมนู "การส่งคืนเงิน (e-Audit)"

## โดย กองทุนเงินให้กู้ยืมเพื่อการศึกษา

ขั้นตอนการดำเนินงาน

## ระบบสถานศึกษา

เมนู "การส่งคืนเงิน (e-Audit)"

<u>วัตถุประสงค์ของเมนูนี้</u> เพื่อให้สถานศึกษาที่มีการกู้ยืมเงินค่าเล่าเรียนและค่าใช้จ่ายที่เกี่ยวเนื่องกับการศึกษา ตรวจสอบจำนวนเงินค่าเล่าเรียนฯ ที่สถานศึกษาได้รับ จริงจากผู้กู้ยืมเงินแต่ละรายตามที่ได้ลงทะเบียนเรียนจริง และส่งผลการตรวจสอบดังกล่าวให้กองทุน หากมีเงินที่ต้องส่งคืนกองทุน ขอให้จัดพิมพ์ใบชำระเงิน กยศ. 205 (Pay-in Slip) เพื่อเป็นเอกสารประกอบการคืนเงินและใช้ในการลดยอดหนี้ให้กับผู้กู้ยืมเงินแบบอัตโนมัติ

## ้กระบวนการคืนเงินค่าเล่าเรียนและค่าใช้จ่ายที่เกี่ยวเนื่องกับการศึกษา โดยสถานศึกษา

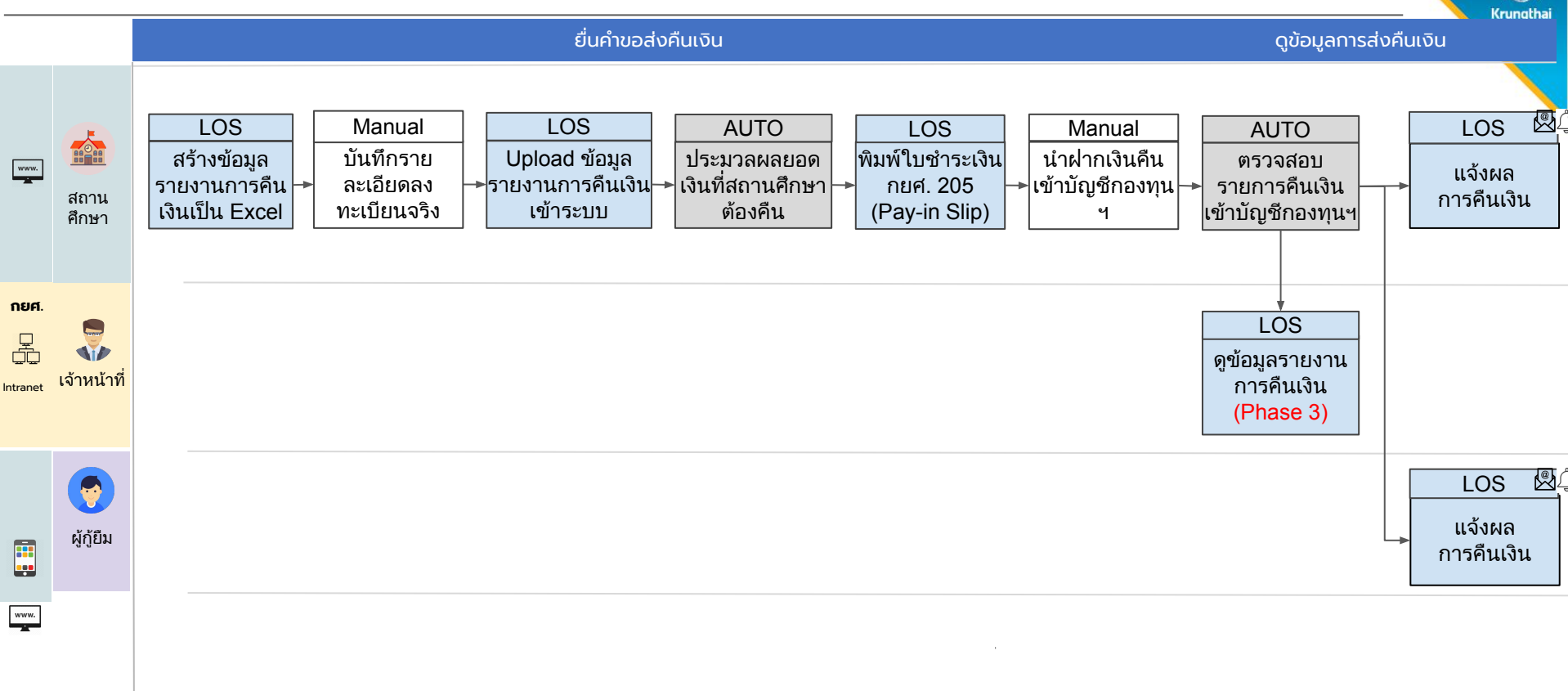

#### การส่งคืนเงิน (e-Audit)

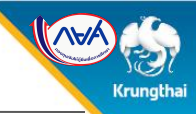

ยืนยันบันทึกค่าใช้จ่ายตาม หลักสูตร

ยืนยันบันทึกปฏิทินการศึกษา

จัดการข้อมูลกู้ยืม

ตรวจสอบแบบคำขอกู้ยืมเงิน 1 3

 $\sim$ 

V

ตรวจสอบคุณสมบัติรายได้

บันทึกค่าเล่าเรียนตามที่ลง <u>3</u> ทะเบียนจริง

ค้นหาสถานะผู้กู้ยืมเงิน

ตรวจสอบแบบคำขอเบิกเงิน 1 กู้ยืมเกินหลักสูตร

รายการโอนเงิน

ตรวจสอบคำขอยกเลิกคำขอ กู้ยืมเงิน/สัญญา/แบบเบิก เงิน

ประวัติคำขอยกเลิกคำขอกู้ ยืมเงิน/สัญญา/แบบเบิกเงิน

รายงานส่งคืนเงิน (e-Audit)

#### อย่ระหว่างดำเ เมนู "การส่งคืนเงิน (e-Audit)"

**บันทึกค่าเล่า** เป็นเมนูที่ใช้สำหรับสถานศึกษาที่มีการกู้ยืมเงินค่าเล่าเรียนและค่าใช้จ่ายที่เกี่ยวเนื่องฯ เพื่อรายงานข้อมูลลงทะเบียนเรียน ทะเบียนจริง จริงของผู้กู้ยืมเงินทุกรายว่ามีผู้กู้ยืมเงินรายใดบ้าง ที่มีเงินต้องส่งคืนหรือไม่มีเงินส่งคืนกองทุน

ปีการศึกษา 1/256

อุดมศึกษา (แบบะ เธียน)วลาดำเนินก 01 มิ.ย. 2564 - \* <u>ผู้ดำรายการ</u> มีสิทธิ์ในการใช้งานฟังก์ชัน นำไฟล์ข้อมูลออก นำเข้าข้อมูล สอบถามรายละเอียดข้อมูล **พิมพ์ใบ** 

ชำระเงิน (กยศ.205) ยกเลิกการนำเข้าข้อมูล

#### กองทุนเงินให้กู้ยืมเพื่อการศึกษา

(AVA)

(กยศ.) เลชที่ 89 อาคาร เอไอเอ แคปปัตอล เซ็นเตอร์ ชั้น 5-6 ถนนรัชดาภิเษก แชวงดินแดง เขตดินแดง กทม. 10400

- 🖸 อีเมล
  - info@studentloan.or.th
- โทรถาม กยศ.
   02-016-4888 (จันทร์ ศุกร์ 8:30 20:00)

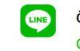

ติดต่อ กยศ. ผ่านแอป Line @studentloanfund

| ส่งคืนเงิน (e-Audit)<br>การส่งคืนเงิน (e-A<br>สร้างข้อมูลนำออก<br>รายการการส่งคืนเงิน | ) : สร้างข้อมูลนำ<br>udit)<br><sub>สถานะนำออก</sub> | ี่มีขอก<br>ปาข้อมูลเข้า         | <ul> <li>ที่ Tab "สร้างข้อมูลนำออก"</li> <li>ตัวช่วยการค้นหาจะแบ่งออกได้เป็น 3 กลุ่มดังนี้</li> <li>1.กำหนดปีการศึกษา , ระดับการศึกษา , ภาคเรียน</li> <li>2.เลือกคณะ/หลักสูตร (อุดมศึกษา),ประเภทวิชา/สาขาวิชา (อาชีวศึกษา) , แผนการเรียน (มัธยมศึกษา) โดยสามารถเลือกเรายการ หรือสามารถเลือกทั้งหมด</li> <li>3.ประเภทกองทุน , สถานะการโอนเงิน (โอนเงินสำเร็จ,อยู่ระหว่างดำเนินการ, โอนเงินไม่สำเร็จ , สถานะการรายงานการศึ<br/>(ยังไม่ได้รายงาน , รายงานแล้ว)</li> <li>4.เมื่อกำหนดเงื่อนไขตาม 1- 3 เรียบร้อยแล้วให้กดปุ่ม "ค้นหา" ระบบจะแสดงรายละเอียดของข้อมูล</li> </ul>                                                                                                    |
|---------------------------------------------------------------------------------------|-----------------------------------------------------|---------------------------------|----------------------------------------------------------------------------------------------------|
| ปีการศึกษา *<br>2564                                                                  | ระดับการ                                            | เศึกษา *<br>ญาตรี               | ภาคเรียน *                                                                                                    |
| คณะ<br>ทั้งหมด                                                                        | หลกสูตร<br>🗸 ทั้งหม                                 | я<br>Л                          | ~2                                                                                                    |
| ประเภทกองทุน *<br>ลักษณะที่ 1 ขาดแคลน                                                 | สถานะก<br>ทุนทรัพย์ 🗸 โอนเ                          | <b>ารโอนเงิน *</b><br>งินสำเร็จ | สถานะการรายงานการคืนเงิน *<br><ul> <li>ขังไม่ได้รายงาน</li> <li><ul> <li><ul> <li><li><ul> <li><li><ul> <li><ul> <li><li><ul> <li><ul> <li< td=""></li<></ul></li></ul></li></li></ul></li></ul></li></li></ul></li></li></ul></li></ul></li></ul> |
|                                                                                       |                                                     |                                 | ล้างค่า ค้นหา                                                                                                    |

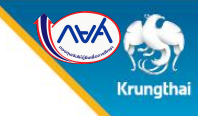

#### **การส่งคืนเงิน (e-Audit)** : สร้างข้อมูลนำออก

 แสดงรายละเอียดข้อมูลตามเงื่อนไข โดยข้อมูลที่แสดงจะประกอบด้วยข้อมูลผู้กู้(ชื่อ นามสกุล, เลขประจำตัวประชาชน, รหัส นักศึกษา) , ระดับการศึกษา ข้อมูลการศึกษา(หลักสูตร , สาขาวิชา) , เลขยืนยันแบบเบิกเงิน ,ประเภทกองทุน , ยอดรวมค่า เล่าเรียนที่ลงทะเบียนจริง , ยอดรวมค่าเล่าเรียนที่ผู้กู้ยืมเงินเบิก , ยอดโอน , สถานะการรายงานการคืนเงิน ,สถานะการโอนเงิน

| ายละเล | อียดการส่งคืนเงิน<br>60 รายการ |                                                                   |                                                                                             |                      |                                                    |                                                |                                                 |             |                              |                 |                               |                                               |
|--------|--------------------------------|-------------------------------------------------------------------|---------------------------------------------------------------------------------------------|----------------------|----------------------------------------------------|------------------------------------------------|-------------------------------------------------|-------------|------------------------------|-----------------|-------------------------------|-----------------------------------------------|
|        | ชื่อ-นามสกุล                   | ระดับการศึกษา                                                     | ข้อมูลการศึกษา                                                                              | เลขยืนยันแบบเบิกเงิน | ประเภทกองทุน                                       | รวมยอดค่าเล่าเรียน<br>ตามที่ลงทะเบียนจริง(บาท) | ยอดรวมค่าเล่าเรียน<br>ที่ผู้กู้ยืมเงินเบิก(บาท) | ยอดโอน(บาท) | สถานะการรายงาน<br>การคืนเงิน | สถานะการไอนเงิน | เลขที่เอกสาร/<br>วันที่เอกสาร | จำนวนค่าเล่าเรียน<br>และค่าใช้จำยเกี่ยวเนื่อง |
| 1      |                                | <b>ปริญญาตรี</b><br>ปีการศึกษา: 2564<br>ชั้นปีที่ 3<br>ภาคเรียน 1 | คณะวิทยาศาสตร์<br>หลักสูตรวิทยาศาสตรบัณฑิต สาขาวิชา<br>คณิตศาสตร์ มหาวิทยาลัยมหาสารคาม<br>- | R2564001307          | ลักษณะที่ 2 สาขา<br>วิชาที่เป็นความ<br>ต้องการหลัก | 7,500.00                                       | 7,500.00                                        | 7,500.00    | ยังไม่ได้รายงาน              | โอนเงินสำเร็จ   |                               |                                               |
| 2      |                                | <b>ปริญญาตรี</b><br>ปีการศึกษา: 2564<br>ชั้นปีที่ 4<br>ภาคเรียน 1 | คณะวิทยาศาสตร์<br>หลักสูตรวิทยาศาสตรบัณฑิต สาขาวิชา<br>คณิตศาสตร์ มหาวิทยาลัยมหาสารคาม<br>- | R2564001307          | ลักษณะที่ 2 สาขา<br>วิชาที่เป็นความ<br>ต้องการหลัก | 7,500.00                                       | 7,500.00                                        | 7,500.00    | ยังไม่ได้รายงาน              | โอนเงินสำเร็จ   |                               |                                               |
| 3      |                                | <b>ปริญญาตรี</b><br>ปีการศึกษา: 2564<br>ขั้นปีที่ 3<br>ภาคเรียน 1 | คณะวิทยาศาสตร์<br>หลักสูตรวิทยาศาสตรบัณฑิต สาขาวิชา<br>คณิตศาสตร์ มหาวิทยาลัยมหาสารคาม<br>- | R25640013071         | ลักษณะที่ 2 สาขา<br>วิชาที่เป็นความ<br>ต้องการหลัก | 7,500.00                                       | 7,500.00                                        | 7,500.00    | ยังไม่ได้รายงาน              | โอนเงินสำเร็จ   |                               |                                               |
| 4      |                                | <b>ปริญญาตรี</b><br>ปีการศึกษา: 2564<br>ชั้นปีที่ 4<br>ภาคเรียน 1 | คณะวิทยาศาสตร์<br>หลักสูตรวิทยาศาสตรบัณฑิต สาขาวิชา<br>คณิตศาสตร์ มหาวิทยาลัยมหาสารคาม<br>- | R2564001307          | ลักษณะที่ 2 สาชา<br>วิชาที่เป็นความ<br>ต้องการหลัก | 7,500.00                                       | 7,500.00                                        | 7,500.00    | ยังไม่ได้รายงาน              | โอนเงินสำเร็จ   |                               |                                               |
| 5      |                                | <b>ປຈີญญาตรี</b><br>ປີກາรศึกษา: 2564<br>ขั้นปีที่ 3<br>ภาคเรียน 1 | คณะวิทยาศาสตร์<br>หลักสูตรวิทยาศาสตรบัณฑิต สาชาวิชา<br>คณิตศาสตร์ มหาวิทยาลัยมหาสารตาม<br>- | R25640013071         | ลักษณะที่ 2 สาขา<br>วิชาที่เป็นความ<br>ต้องการหลัก | 7,500.00                                       | 7,500.00                                        | 7,500.00    | ยังไม่ได้รายงาน              | โอนเงินสำเร็จ   |                               |                                               |

### นำข้อมูลเข้า

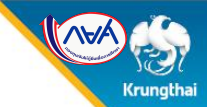

### **การส่งคืนเงิน (e-Audit)** : สร้างข้อมูลนำออก

|                                    | 7,500.00              | รายงานแล้ว                   | โอนเงินสำเร็จ   | 1234/<br>11/11/2021           | 5,000.00                                       | เงินค่าลงทะเบียนส่วน<br>เกิน | 2,500.00                  | -                                      |
|------------------------------------|-----------------------|------------------------------|-----------------|-------------------------------|------------------------------------------------|------------------------------|---------------------------|----------------------------------------|
| เรียน<br>า(บาท)                    | ยอดโอน(บาท)           | สถานะการรายงาน<br>การคืนเงิน | สถานะการโอนเงิน | เลขที่เอกสาร/<br>วันที่เอกสาร | จำนวนค่าเล่าเรียน<br>และค่าใช้จ่ายเกี่ยวเนื่อง | วัตถุประสงค์การคืนเงิน       | จำนวนเงินส่วนเกิน         |                                        |
| <b>ยละเอียดการ</b><br>หมด 1 รายการ | รส่งคืนเงิน           |                              |                 |                               |                                                | لح                           | สร้างข้อมูลนำออก          |                                        |
|                                    |                       |                              |                 |                               |                                                |                              |                           |                                        |
|                                    |                       |                              |                 |                               |                                                | ล้างค่า                      | ค้นหา                     |                                        |
| ลักษณะที่                          | 2 สาขาวิชาที่เป็นความ | 🗸 โอนเงินสำ                  | เร็จ            | 🗸 รายงานแ                     | ล้ว                                            | 1                            |                           |                                        |
| ประเภทกองทุเ                       |                       | สถานะการโอน                  | เงิน *          | สถานะการราย                   | งงานการคืนเงิน *                               |                              |                           |                                        |
| ทั้งหมด                            |                       | 🗸 ทั้งหมด                    |                 | ~                             |                                                |                              |                           |                                        |
| คณะ                                |                       | หลักสูตร                     |                 |                               | เงิน                                           | Ŭ                            |                           |                                        |
| 2564                               |                       | 🗸 ปริญญาต                    | ž               | ✓ 1                           | 2. ระบบแสดงรายละ                               | ะเอียดของข้อมูล เลขที่ใบเส   | ร็จ , วันที่ใบเสร็จ , จำเ | นวนเงินที่ลงทะเบียนเรียจริง และวัตถุปร |

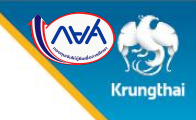

#### **การส่งคืนเงิน (e-Audit)** : สร้างข้อมูลนำออก

กรณีที่ต้องการสร้างข้อมูลนำออกเป็นไฟล์ Excel กดไปที่ปุ่ม "สร้างข้อมูลนำออก" (1)

| รายละเอี<br>ทั้งหมด 50 | ยดการส่งคืนเงิน<br>- รายการ |                                                                   |                                                                                             |                      |                                                    | 🛃 สร้างข้อมูลนำออก                             |                                                 |             |                              |                 |                               |                                                |
|------------------------|-----------------------------|-------------------------------------------------------------------|---------------------------------------------------------------------------------------------|----------------------|----------------------------------------------------|------------------------------------------------|-------------------------------------------------|-------------|------------------------------|-----------------|-------------------------------|------------------------------------------------|
|                        | ชื่อ-นามสกุล                | ระดับการศึกษา                                                     | ข้อมูลการศึกษา                                                                              | เลขยืนยันแบบเบิกเงิน | ประเภทกองทุน                                       | รวมยอดค่าเล่าเรียน<br>ตามที่ลงทะเบียนจริง(บาท) | ยอดรวมค่าเล่าเรียน<br>ที่ผู้กู้ยืมเงินเบิก(บาท) | ยอดโอน(บาท) | สถานะการรายงาน<br>การคืนเงิน | สถานะการไอนเงิน | เลขที่เอกสาร/<br>วันที่เอกสาร | จำนวนค่าเล่าเรียน<br>และค่าใช้จ่ายเกี่ยวเนื่อง |
| 1                      |                             | <b>ปริญญาตรี</b><br>ปีการศึกษา: 2564<br>ชั้นปีที่ 3<br>ภาคเรียน 1 | คณะวิทยาศาสตร์<br>หลักสูดรวิทยาศาสตรบัณฑิต สาขาวิชา<br>คณิตศาสตร์ มหาวิทยาลัยมหาสารคาม<br>- | R2564001307          | ลักษณะที่ 2 สาขา<br>วิชาที่เป็นความ<br>ต้องการหลัก | 7,500.00                                       | 7,500.00                                        | 7,500.00    | ยังไม่ได้รายงาน              | โอนเงินสำเร็จ   |                               |                                                |
| 2                      |                             | <b>ปริญญาตรี</b><br>ปีการศึกษา: 2564<br>ชั้นปีที่ 4<br>ภาคเรียน 1 | คณะวิทยาศาสตร์<br>หลักสูตรวิทยาศาสตรบัณฑิต สาขาวิชา<br>คณิตศาสตร์ มหาวิทยาลัยมหาสารคาม<br>- | R2564001307          | ลักษณะที่ 2 สาขา<br>วิชาที่เป็นความ<br>ต้องการหลัก | 7,500.00                                       | 7,500.00                                        | 7,500.00    | ยังไม่ได้รายงาน              | โอนเงินสำเร็จ   |                               |                                                |
| 3                      |                             | <b>ปริญญาตรี</b><br>ปีการศึกษา: 2564<br>ชั้นปีที่ 3<br>ภาคเรียน 1 | คณะวิทยาศาสตร์<br>หลักสูตรวิทยาศาสตรบัณฑิต สาขาวิชา<br>คณิตศาสตร์ มหาวิทยาลัยมหาสารคาม<br>- | R25640013071         | ลักษณะที่ 2 สาขา<br>วิชาที่เป็นความ<br>ต้องการหลัก | 7,500.00                                       | 7,500.00                                        | 7,500.00    | ยังไม่ได้รายงาน              | โอนเงินสำเร็จ   |                               |                                                |
| 4                      |                             | <b>ປรີญญาตรี</b><br>ປີກາງສຶກษา: 2564<br>ສົ້ນປີที่ 4<br>ภาคเรียน 1 | คณะวิทยาศาสตร์<br>หลักสูตรวิทยาศาสตรบัณฑิต สาขาวิชา<br>คณิตศาสตร์ มหาวิทยาลัยมหาสารดาม<br>- | R2564001307          | ลักษณะที่ 2 สาขา<br>วิชาที่เป็นความ<br>ต้องการหลัก | 7,500.00                                       | 7,500.00                                        | 7,500.00    | ยังไม่ได้รายงาน              | โอนเงินสำเร็จ   |                               |                                                |
| 5                      |                             | <b>ปริญญาตรี</b><br>ปีการศึกษา: 2564<br>ชั้นปีที่ 3<br>ภาคเรียน 1 | คณะวิทยาศาสตร์<br>หลักสูตรวิทยาศาสตรบัณฑิต สาขาวิชา<br>คณิตศาสตร์ มหาวิทยาลัยมหาสารคาม<br>- | R25640013071         | ลักษณะที่ 2 สาขา<br>วิชาที่เป็นความ<br>ต้องการหลัก | 7,500.00                                       | 7,500.00                                        | 7,500.00    | ยังไม่ได้รายงาน              | โอนเงินสำเร็จ   |                               |                                                |

นำข้อมูลเข้า

#### **การส่งคืนเงิน (e-Audit)** : สร้างข้อมูลนำออก

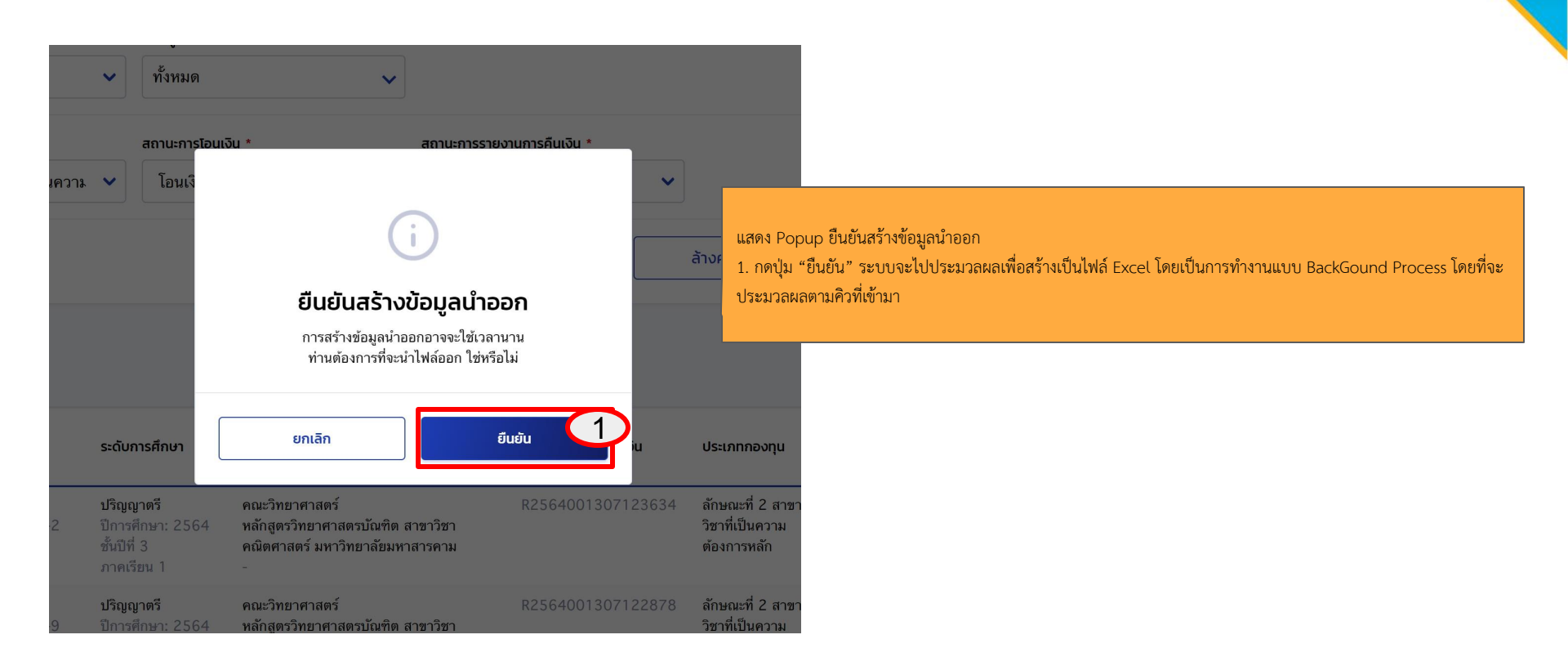

Krungthai

|            | สร้างข้อมูล                                                | น้                | าข้อมูลเข้า                                                                                 |                                                                                   |                                                                 |                 |
|------------|------------------------------------------------------------|-------------------|---------------------------------------------------------------------------------------------|-----------------------------------------------------------------------------------|-----------------------------------------------------------------|-----------------|
| đ          | <b>งคืนเงิน (e-Audit)</b> : สถานะนำออก                     |                   |                                                                                             |                                                                                   |                                                                 |                 |
| าร         | ส <b>่งคืนเงิน (e-Audit)</b><br>สร้างข้อมูลนำออก นำข้อมูลเ | ช้า               | Tab สถานะนำออก<br>1. ระบุเงื่อนไขที่ต้องกา<br>2. กด "ค้นหา" ระบบเ<br>3. เงื่อสถามะเปลี่ยนอว | รค้นหาไฟล์ที่มีการกด "สร้<br>เสดงรายละเอียดของข้อมูล<br>เก. " กำลังประบวลยล" เร็ไ | างข้อมูลนำออกไฟล์"<br>น. "สร้างไฟล์เรียบร้อย" สาบารถถด (4) บำไฟ | ล์จอญปียุ Evcol |
| ค้         | ัน <mark>เ</mark> ป็นำออก                                  |                   | J. 64/06161 16/06/0610 14/1                                                                 | III II IBIN U JAAN JAIMAI AU                                                      |                                                                 | NOULON EVEC     |
| S          | ดับการศึกษา *<br>ปริณญาตรี ✔                               |                   |                                                                                             |                                                                                   |                                                                 |                 |
| ວັເ        | <b>ນກີ່ບ້ອມູລນຳອອກ</b><br>ຈາກ ───────────────────────────  | ซี                | อไฟล์                                                                                       |                                                                                   |                                                                 |                 |
|            |                                                            |                   |                                                                                             | ล้างค่า                                                                           | <u>А́ин</u>                                                     |                 |
| ายส<br>งหม | ละเอียดการส่งคืนเงิน<br>ด 4 รายการ                         | นี้เกาะสึกษา (กาก | ວັນອື່ປາວາດຮ້າວນັບແລ                                                                        | 3                                                                                 |                                                                 |                 |
| 1          | REFLIND INSTITUTE 001307 2564 1 02 12112021 120            | 2564/1            | 12 w n 2564 12:06                                                                           | สร้างไฟล์เรียบร้อย                                                                | 4                                                               |                 |
| ĵ.         | 6.xlsx                                                     | 230471            | и.                                                                                          | 47 NUMBER 200                                                                     | 达 นำออกไฟล์                                                     |                 |
| 2          | REFUND_INSTITUTE_001307_2564_1_02_12112021_104<br>7.xlsx   | 2564/1            | <b>12 พ.ย. 2564</b> 10:47<br>น.                                                             | สร้างไฟล์เรียบร้อย                                                                | 🛃 นำออกไฟล์                                                     |                 |
| 3          | REFUND_INSTITUTE_001307_2564_1_02_12112021_102<br>7.xlsx   | 2564/1            | 12 พ.ย. 2564 10:27<br>น.                                                                    | สร้างไฟล์เรียบร้อย                                                                | 🛃 นำออกไฟล์                                                     |                 |
| 4          | REFUND_INSTITUTE_001307_2564_1_02_12112021_094<br>7.xlsx   | 2564/1            | <b>12 พ.ย. 2564</b> 09:47<br>ม.                                                             | สร้างไฟล์เรียบร้อย                                                                | 🕁 นำออกไฟล์                                                     |                 |
|            |                                                            |                   |                                                                                             |                                                                                   |                                                                 |                 |

นำข้อมูลเข้า

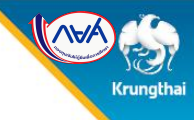

### **การส่งคืนเงิน (e-Audit)** : นำไฟล์ออกเป็น Excel

| ดับการศึก                                                                                                    | ปี<br>งการศึศ<br>ษา                                                                           | ภาค<br>เรียน                                                                                                    | ประเภท<br>กองทุน                                                                                                    | เลขที่แบบยืนยัน<br>เปิกเงิน                                                                                                    | เลขประจำตัว<br>ประชาชน                                                                                               | รหัสนักศึกษา                                                                              | ชื่อ นามสกุล                                                               | เลขที่ใบเสร็จ<br>(กำหนด<br>Format เป็น | วันที่เอกสาร<br>(กำหนด<br>Format เป็น | จำนวนเงินค่าเล่าเรียนและ<br>ค่าใช้จ่ายที่เกี่ยวเนื่องฯ (ตามที่ผู้<br>กู้ยืมลงทะเบียนเรียนจริง) | วัตถุประสงค์การคืนเงิน<br>0 = ไม่มีเงินส่งคืน<br>1 = เงินค่าลงทะเบียนส่วนเกิน<br>2 = ผู้กู้พันสภาพกรณีลาออก<br>3 = ผู้กู้พันสภาพกรณีเสียชีวิด |
|----------------------------------------------------------------------------------------------------|-----------------------------------------------------------------------------------------------|----------------------------------------------------------------------------------------------------|----------------------------------------------------------------------------------------------------|----------------------------------------------------------------------------------------------------|----------------------------------------------------------------------------------------------------|-------------------------------------------------------------------------------------------|----------------------------------------------------------------------------|----------------------------------------|---------------------------------------|------------------------------------------------------------------------------------------------|----------------------------------------------------------------------------------------------------|
| แสดงรา<br>1. เลขที<br>2. วันที่<br>3. จำนะ<br><b>กรณีที่ไ</b><br>4. วัตถุง<br><mark>ไม่สอด</mark> ง<br>4.1 ก <sup>.</sup><br>4.2 ก <sup>.</sup><br>4.3 ก. | ยละเอีย<br>ใบเสร็จ<br>อกสาร (<br>มมีมีค่า ดั<br>ประสงค์กั<br>เส้องกัน<br>เฉ็เลือก<br>เฉ็เลือก | ดข้อมูลใ<br>(กำหนด<br>(กำหนด<br>เล่าเรียน<br><b>องระบุเ</b><br><b>องระบุเ</b><br>วระบบจะ<br>0 ยอดเ<br>1 ยอดเ<br>2,3,4,5 | น Excel โด<br>เ Format เ<br>Format เ<br>เและค่าใช้จ่<br>ป <mark>ัน 0 ห้ามง</mark><br>น (กำหนด<br><b>c Reject ร</b><br>งินค่าเล่าเรีย<br>งินค่าเล่าเรีย | เยที่สถานศึกษาต้องบัน<br>ป็น Text)<br>ป่น Text)<br><b>ปล่อยว่างไว้หากปล่อย</b><br>Format เป็น Text) ต้<br><mark>ายการนั้นออกมา</mark><br>ขนๆ จะต้องมากกว่าหรื<br>ขนๆ จะต้องน้อยกว่ายอ<br>เรียนๆ จะต้องเป็น 0 | ทึกข้อมูลใน 4 Coli<br>ที่ผู้กู้อืมดงทะเบียนเ<br>ว่างไว้ระบบจะ Re<br>้องระบุให้สอดคล้อ<br>อเท่ากับเงินโอน<br>ดเงินโอน | umn (สีเหลือง) ด์<br>รียนจริง) (กำหน<br>j <mark>ect รายการนั้น</mark><br>งกับยอดเงินที่สถ | คือ<br>เด Format เป็น Text)<br>เออกมา<br>านศึกษาเรียกเก็บ <mark>หาก</mark> |                                        | Text)                                 | (กำหนด Format เป็น Text)                                                                       | 3 - ผู้กู้ได้รับทุนการศึกษา<br>5 - ผู้กู้ยกเฉิกสัญญา/แบบเบิกเงิน<br>(กำหนด Format เป็น Text)                                                  |
| 5. บันที                                                                                                    | กข้อมูลค                                                                                      | ารบถ้วน                                                                                                    | ให้กด Save                                                                                                    | ไฟล์ โดยชื่อไฟล์สามา <sup>.</sup>                                                                                                    | รถเปลี่ยนเป็นชื่ออื่น                                                                                                | ได้ตามที่ต้องการ                                                                          | ;<br>                                                                      |                                        |                                       |                                                                                                |                                                                                                    |

| รส่งคืนเงิน (e-A   | Audit)            |                                                 |                                                                                    |                                       |
|--------------------|-------------------|-------------------------------------------------|------------------------------------------------------------------------------------|---------------------------------------|
| สร้างข้อมูลนำออก   | สถานะนำออก นำข้อเ | มูลเข้า 1) กรณีที่ต้องการนำ<br>นำข้อมูลเข้า (1) | ำข้อมูลเข้าสู่ระบบเพื่อให้ระบบประมวลผลยอดเงิน<br>และกดไปที่ปุ่ม "นำเข้าข้อมูล" (2) | ที่สถานศึกษาจะต้องส่งคืน ให้ไปที่ Tab |
| ันหาข้อมูลนำเข้า   |                   |                                                 |                                                                                    |                                       |
| การศึกษา *         | ระดับการศึกษา *   | ภาคเรียน *                                      |                                                                                    |                                       |
| 2564               | 🗸 ปริญญาตรี       | ♥ 1                                             | ~                                                                                  |                                       |
| ายงานการส่งคืนเงิน |                   |                                                 |                                                                                    |                                       |
| ทั้งหมด            | ~                 |                                                 |                                                                                    |                                       |
| นที่ทำรายการ       |                   | รายละเอียดไฟล์                                  |                                                                                    |                                       |
| จาก                | 苗 - ถึง           | Ë                                               |                                                                                    |                                       |
|                    |                   |                                                 |                                                                                    |                                       |
|                    |                   |                                                 | ล้างค่า                                                                            | ค้นหา                                 |

|            | สร้างข้อมูล                                                                                     |                                  | นำข้อมูล  | ่งเข้า                                                                                                    |         |
|------------|-------------------------------------------------------------------------------------------------|----------------------------------|-----------|----------------------------------------------------------------------------------------------------|---------|
| การส่ง     | <b>งคืนเงิน (e-Audit)</b> : นำข้                                                                | ้อมูลเข้า                        |           |                                                                                                    | Krungth |
|            |                                                                                                 |                                  | ล้างค่า   | ระบบจะมีหน้าต่างขึ้นมาให้กรอกข้อมูลและไฟล์ที่ต้องการนำเข้าดังนี้<br>1.ระบุปีการศึกษา<br>2. ระบุระดับการศึกษา<br>3. เลือกไฟล์ที่ต้องการ<br>4. ระบุคำอธิบายของไฟล์เพิ่มเติม เพื่อช่วยในการค้นหา |         |
|            | นำเข้าข้อมูล                                                                                    |                                  |           | <ol> <li>ระบุกายบบบบบบบบบบบบบบบบบบบบบบบบบบบบบบบบบบบ</li></ol>                                                                                                    |         |
| เข้าข้อมูล | ปีการศึกษา *<br>2564                                                                            | ระดับการศึกษา *<br>ปริญญาตรี     | ×<br>3    | 1. u                                                                                                    |         |
| ยเลขนำเข้า | REFUND_INSTITUTE_001307_2564_1_02_11                                                            | 112021_2355_test3.xlsx           | เลือกไฟล์ | มวนที่สำเร็จ จำ                                                                                                    |         |
| 564001307  | รองรับไฟล์นามสกูล .xis, xisx เท่านั้น<br><b>ไฟล์การส่งคืนเงิน (e-Audit)</b><br>                 | 02 11112021 2255 tost2 view      |           | 0                                                                                                    |         |
| 564001307  | (*) <u>หนายหมายเริ่าที่ยาย อย่างยางยาย 2304 1</u><br>กรุณาตั้งชื่อคำอธิบายเพิ่มเติม *<br>ทดสอบ3 | <u>UL_IIIIEULI_233_USU3.AISA</u> | 4         | 1                                                                                                    |         |
| 564001307  | ยกเลิก                                                                                          | ยืนยัน                           | 5         | 0                                                                                                    |         |
|            | (1).xlsx                                                                                        |                                  |           |                                                                                                    |         |

|                                                   | สร้างข้อมูล             |              | นำข้อมูล                                                                        | แข้า                                                    |        |
|---------------------------------------------------|-------------------------|--------------|---------------------------------------------------------------------------------|---------------------------------------------------------|--------|
| การส่งคืนเงิน (เ                                  | <b>e-Audit)</b> : นำข้อ | อมูลเข้า     |                                                                                 |                                                         | Krungi |
| การส่งคืนเงิน (e-,                                | Audit)                  |              | เบื่อบำไฟล์เข้าระบบแล้วสา                                                       | างกลับหาสถาบะของไฟล์ข้อบอบำเข้าดังนี้                   |        |
| สร้างข้อมูลนำออก                                  | สถานะนำออก              | นำข้อมูลเข้า | <ol> <li>1. ระบุเงื่อนไขที่ต้องการค้า</li> <li>2. กด "ค้นหา" ระบบแสด</li> </ol> | ็นหาไฟล์ที่มีการกดนำเข้าข้อมูล<br>ดงรายละเอียดของข้อมูล |        |
| ค้นหาข้อมูลนำเข้า                                 |                         |              |                                                                                 |                                                         |        |
| ปีการศึกษา *                                      | ระดับการศึ              | iึกษา *      | ภาคเรียน *                                                                      |                                                         |        |
| 2564                                              | 🗸 ปริญญ                 | บาตรี        | ▶ 1                                                                             | ~                                                       |        |
| รายงานการส่งคืนเงิน                               |                         |              |                                                                                 |                                                         |        |
| ทั้งหมด                                           | ~                       |              |                                                                                 |                                                         |        |
| วันที่ทำรายการ                                    |                         |              | รายละเอียดไฟล์                                                                  |                                                         |        |
| จาก                                               | 🛱 - ถึง                 |              | Ë                                                                               |                                                         |        |
|                                                   |                         |              |                                                                                 | ล้างค่า คันหา                                           | 2      |
| <b>รายละเอียดการนำเข้าข้อ</b><br>ทั้งหมด 0 รายการ | ວກຳອ                    |              |                                                                                 | ப்าเข้าข้อมู                                            | a      |

# Krungthai

#### **การส่งคืนเงิน (e-Audit)** : นำข้อมูลเข้า

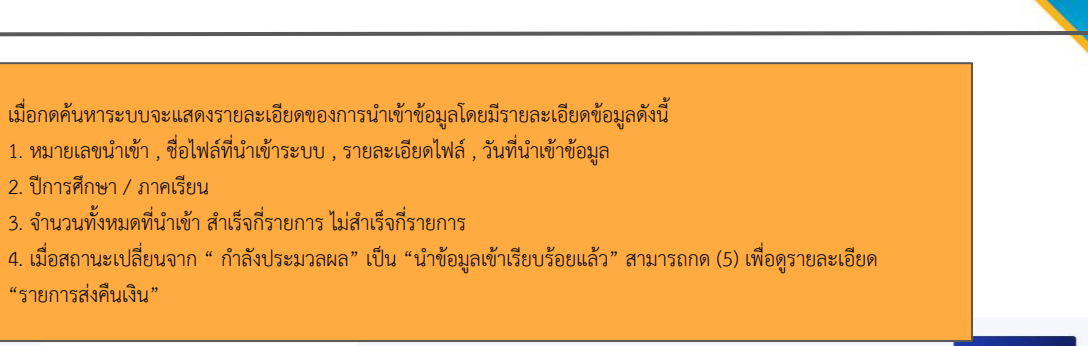

| 2012-120100 | CLICITIZIO DE LO |
|-------------|------------------|
| ioe-tootin  | 13u ILO IODDE    |
|             |                  |

| • อเลขนำเข้า       | ชื่อไฟล์                                                               | รายละเอียดไฟล์ | วันที่สร้างข้อมูล               | ภาคเรียน | 450 | จำนวนที่ไม่สำเร็ | ' จำนวนที่ | สำเร็จ จำนวนที่ไม่สำเร็จ | จำนวนทั้งหมด | 4 III                      | สถานกระชำระเงิน   | ผู้ทำรายการ        | 5                  |
|--------------------|------------------------------------------------------------------------|----------------|---------------------------------|----------|-----|------------------|------------|--------------------------|--------------|----------------------------|-------------------|--------------------|--------------------|
| IM2564001307100011 | REFUND_INSTITUTE_0<br>01307_2564_1_02_1<br>1112021_2355_test3<br>.xlsx | ทดสอบ3         | <b>12 พ.ย. 2564</b><br>18:55 น. | 2564/1   | 2   | 0                | 2          | 0                        | 2            | น่ำเข้าข้อมูลเรียบร้อยแล้ว | รอโอน ในดีนกองทุน | นายวรชัย จันทพิมพ์ | รายละเอียดรายการส่ |
| IM2564001307100009 | REFUND_INSTITUTE_0<br>01307_2564_1_02_1<br>1112021_2355_test2<br>.xlsx | ทดสอบ reject   | <b>12 พ.ย. 2564</b><br>17:32 ม. | 2564/1   | 0   | 1                | 0          | 1                        | 1            | น่าเข้าข้อมูลเรียบร้อยแล้ว | ~                 | นายวรชัย จันทพิมพ์ | รายละเอียดรายการส่ |
| IM2564001307100008 | REFUND_INSTITUTE_0<br>01307_2564_1_02_1<br>1112021_2355<br>(1).xlsx    | ทดสอบการนำเข้า | <b>12 พ.ย. 2564</b><br>16:52 ม. | 2564/1   | 1   | 0                | ì          | 0                        | 1            | ยทเล็กนำเข้าข้อมูล         | ยกเลิก งคืนเงิน   | นายวรชัย จันทพิมพ์ | รายละเอียดรายการส่ |

|                                                                                                    | สร้างข้อมูล                                                                                                    | a                                                                                                    |                                                    | นำข้อมูลเ                                                               | เข้า                                                                                                    |                                                                                                    |                                                                                  |                                                              |                                                                         |                                        | <b>1</b>       |
|----------------------------------------------------------------------------------------------------|----------------------------------------------------------------------------------------------------|----------------------------------------------------------------------------------------------------|----------------------------------------------------|-------------------------------------------------------------------------|----------------------------------------------------------------------------------------------------|----------------------------------------------------------------------------------------------------|----------------------------------------------------------------------------------|--------------------------------------------------------------|-------------------------------------------------------------------------|----------------------------------------|----------------|
| การส่งคืนเง้า<br>วางเกมง<br>เงงแงง<br>เงงแงง<br>1<br>1<br>หมายเลขน้ำเข้า : IM256400<br>ร่อไฟล์<br>REFUND_INSTITUTE_001<br>2<br>หมายเลขอ้างอิง : RF25640<br>สภาษ | น (e-Audit)<br>น (e-Audit)<br>เปล่องส่งคืนเงิน<br>01307100008<br>307_2564_1_02_11112021_2355<br>001307100001<br>วันที่สาวารอการ ปีการศึกษา | : ส่งคืนเงิน<br>; ถ่งคืนเงิน<br>; ถ่า.xlsx รายละเอียดไฟล์ รับที่<br>กดสอบการนำเข้า 12 พ<br>ภาคเรียน จำนวนรายที่ดีนเงิน | ม่าเช้าไฟล์<br>พ.ย. 2564 16:52 น.                  | ารณี<br>1. แส<br>2. แส<br>3. แส<br>4. พิ<br>5. ดา                       | ที่มีเงินต้องส่งคืน Ta<br>สดงข้อมูลไฟล์นำเข้า<br>สดงข้อมูลใบ Pay-in<br>วนรายการที่คืนเงิน<br>สดงรายละเอียดของเ<br>มพ์ใบชำระเงิน (เฉพ<br>าวน์โหลดรายละเอียด | b ส่งคืนเงินจะม์<br>ประกอบด้วย 1<br>Slip ประกอบผ<br>ผู้กู้ยืมที่ต้องส่งคื<br>าะ Role ผู้ตรวะ<br>ดเป็นไฟล์ Exce | มีรายละเอียดข้อ<br>หมายเลขนำเข้า<br>ก้วย หมายเลขอ่<br>นเงินและจำนว<br>งสอบ)<br>เ | วมูลดังนี้<br>, ชื่อไฟล์ที่นำเข้<br>ว้างอิง ,สถานะก<br>นเงิน | ำระบบ , รายละเอียดไฟล์ ,<br>ารชำระ , วันที่สร้างรายการ                  | วันที่นำเข้าข้อมูล<br>, ปีการศึกษา/ภาศ | าเรียน ,       |
| รายการส่งคืนเงิน<br>ทั้งหนด 1 รายการ<br>3<br>เลขที่แบบยืมยันเบิกเงิน                                                                                            | ปีการศึกษา/ ชื่อ นาม<br>ภาคเรียน                                                                                                    | มสกุล ระดับการศึกษา                                                                                                    | ประเภทกองทุน                                       | ระเงิน อาวมีเหลด exc<br>รวมยอดค่าเล่าเรียนตาม<br>ที่ออาวามียนจริง (มาก) | e<br>ยอดค่าเล่าเรียนที่ผู้กู้เบิก<br>(เมท)                                                                                                    | ยอดโอน (บาท)                                                                                                   | เลขที่เอกสาร                                                                     | วันที่เอกสาร                                                 | จำนวนเงินค่าเล่าเรียนและค่าใช้จ่าย<br>เกี่ยวเนื่องที่เรียกเก็บจากผู้พัฒ | จำนวนเงินส่วนเกิน                      | จุดประสงค์     |
| 1 R25640013071                                                                                                    | ภาษเรยน<br>ปีการศึกษา: 2564/ 1<br>2-4106<br>รหัสนักศ์                                                                                      | ปริณญาตรี<br>6<br>โกษา:                                                                                                | ลักษณะที่ 2 สาขา<br>วิชาที่เป็นความ<br>ต้องการหลัก | 7,500                                                                   | 7,500                                                                                                    | 7,500                                                                                                    | 1234                                                                             | 11/11/2021                                                   | 5,000                                                                   | 2,500                                  | เงินค่าลงทะเบ้ |

#### นำข้อมูลเข้า

# Krungthai

#### **การส่งคืนเงิน (e-Audit)** : ใบชำระเงิน กยศ.205 (Pay-in Slip)

| កទព័<br>ប                                                 | [                                          | สำหรับสถานศึกษานำสงคืน<br>กยศ. 205<br><b>กยศ. 205</b> |                                               |                               |                          |          |
|-----------------------------------------------------------|--------------------------------------------|-------------------------------------------------------|-----------------------------------------------|-------------------------------|--------------------------|----------|
| สำหรับธนาคาร<br>(Teller Payment)                          | ใบแจ้งคืนเงินกองทุนเงินให้กู้              | ยืมเพื่อการศึ                                         | กษา                                           |                               |                          |          |
| คืนเงินของสัญญาปีการศึก                                   | าษา 2 5 6 4 ภาคกา                          | เรศึกษาที่ 1                                          | ]                                             | วันที่                        |                          |          |
| O Cash O TEDURT                                           | CA O CB. O TEDURTCB                        | O CL.                                                 | O TEDURTCL                                    | Other                         | O TEDUR                  | тотнс    |
| INST CODE<br>รหัสสถานศึกษา                                | 001:                                       |                                                       | Bank Code                                     |                               |                          |          |
| No. of Student<br>จำนวนรายที่คืน                          | 1                                          |                                                       | Branch Code<br>สาขา                           |                               |                          |          |
| School Name<br>ชื่อสถานศึกษา                              |                                            |                                                       | Check No.<br>เลขที่เช็ค                       |                               |                          |          |
| Reference No.(Ref 2)<br>รหัสควบคุม                        | 982021111200002                            | 3                                                     | Check issue A/C No.<br>เลขที่บัญชีเจ้าของเช็ค |                               |                          |          |
|                                                           |                                            |                                                       |                                               | /<br>                         | MOUNT                    |          |
|                                                           |                                            |                                                       | จานวน                                         | เง่นที่ชาระหน่<br>ต่ารรรมเนื่ | านกองทุนx<br>เมษ์วระหนี้ | 2,500.00 |
| 09940002120<br>ไปรดเรียนจำนวนเงินที่น่าสะธนาคารเป็นด้วย   | 3820 001307 982021111200002 250<br>นั่นสือ | 0000                                                  | 5214                                          | จำนวนเงินที่นำ                | เสียรมาคาร [             | 2 500 00 |
| อารณีอยี่องง้ายน้ำชี่รงวอาร                               |                                            | อารณีอซื่อหน้าสาก                                     |                                               |                               | ໂນລອັນນໍ                 | 2,300.00 |
| AUTHORIZED SIGNATURE                                      |                                            | DEPOSIT BY                                            |                                               |                               | Tel.                     |          |
| สำหรับธนาคาร<br>(Teller Payment)                          | ใบแจ้งคืนเงินกองทุนเงินให้กู้              | ้ยีมเพื่อการศึ                                        | กษา                                           |                               |                          |          |
| คืนเงินของสัญญาปีการศึก                                   | าษา 2 5 6 4 ภาคก                           | ารศึกษาที่ 1                                          |                                               | วันที่                        |                          |          |
|                                                           | ICA O CB. O TEDURTCB                       | O CL.                                                 | O TEDURTCL (                                  | Other                         | O TEDUR                  | тотнс    |
| INST CODE<br>รหัสสถานศึกษา                                | 001                                        |                                                       | Bank Code                                     |                               |                          |          |
| No. of Student<br>จำนวนรายที่คืน                          | 1                                          |                                                       | Branch Code<br>สาขา                           |                               |                          |          |
| School Name<br>ชื่อสถานศึกษา                              | มหาวิทยาลั                                 |                                                       | Check No.<br>เลชที่เช็ก                       |                               |                          |          |
| Reference No.(Ref 2)                                      | 982021111200002                            |                                                       | Check issue A/C No.                           |                               |                          |          |
|                                                           |                                            |                                                       |                                               |                               | AMOUNT                   |          |
|                                                           |                                            |                                                       | จำนวร                                         | นเงินที่ข้าระหน้              | ได้นกองทุน               | 2,500.00 |
| 09940002120<br>โปรดเชื่อนข่านวนเงินที่น่าสะสนาคารเป็นดังห | 3820 001307 982021111200002 250<br>นังสือ  | 0000                                                  | _                                             | คาธรรมเนิ                     | ยมข้าระหนี               | 0.00     |
|                                                           |                                            |                                                       | 5715                                          | ง เมวนเงนทัน                  | 1                        | 2,500.00 |
| IN TOMO ADAA UKA UKAA UKA IA IA                           |                                            | DEPOSIT BY                                            |                                               |                               | Tel.                     |          |
| AUTHORIZED SIGNATURE                                      |                                            |                                                       |                                               |                               |                          |          |

เมื่อกดพิมพ์ใบชำระเงินจะได้ใบกยศ.205 (Pay-in Slip) ซึ่งสามารถนำไปชำระได้ที่ ธนาคารกรุงไทย และ ธนาคารอิสลาม

\* ขอให้สถานศึกษาจัดพิมพ์ใบขำระเงิน กยศ. 205 (Pay-in Slip) ผ่านระบบเท่านั้น เนื่องจากระบบทำการลดยอดหนี้
 รายตัวอัตโนมัติ หากสถานศึกษาจัดทำกยศ. 205 โดยไม่ผ่านระบบ จะทำให้ระบบลดยอดหนี้ไม่ได้และมีค่าธรรมเนียม
 รายละ 10 บาท

- \*\* ระยะเวลาในการลดหนี้รายตัวของผู้กู้ยืม
  - กรณีขำระเป็นเงินสด ประมาณ 2 วันทำการนับจากวันที่ชำระเงิน กรณีขำระเป็นเซ็ค ประมาณ 2 วันทำการหลังจากเซ็คผ่านการเคลียร์ริ่ง

|                                                                 | สร้างข้                                      | ้อมูล                                                                   |                                         |                                                    | นำข้อม                                          | มูลเข้า                                                                                                    |              |              |                                                                            |                   |                      |
|-----------------------------------------------------------------|----------------------------------------------|-------------------------------------------------------------------------|-----------------------------------------|----------------------------------------------------|-------------------------------------------------|----------------------------------------------------------------------------------------------------|--------------|--------------|----------------------------------------------------------------------------|-------------------|----------------------|
| การส่งคืนเงื                                                    | ์น (e-Aud                                    | lit) : ไม่ต้อ                                                           | งส่งคืนเงิเ                             | ۴                                                  |                                                 |                                                                                                    |              |              |                                                                            |                   |                      |
| ส่งกีมเงิน ไม่ต้องส่งกินเงิน                                    |                                              |                                                                         |                                         |                                                    |                                                 | สำหรับรายการไม่ต้องส่งคืนเงิน ดูรายละเอียดได้ที่ Tab รายการที่ไม่ต้องส่งคืนเงินจะมีรายละเอียดข้อมูลดังนี้<br>1. แสดงข้อมูลไฟล์นำเข้า ประกอบด้วย หมายเลขนำเข้า , ชื่อไฟล์ที่นำเข้าระบบ , รายละเอียดไฟล์ , วันที่นำเข้าข้อมูล<br>2. แสดงรายละเอียดของผู้กู้ยืมที่ไม่ต้องส่งคืนเงิน<br>3. ดาวน์โหลดรายละเอียดเป็นไฟล์ Excel |              |              |                                                                            |                   |                      |
| หมายเลขนำเข้า : IM2564001<br>ชื่อไฟล์<br>REFUND_INSTITUTE_0013C | 307100011<br>)7_2564_1_02_11112021_2         | sne<br>2355_test3.xlsx nC                                               | ລະເອີຍຄໄຟລ໌ ວັນທີ່ນຳເຫັ<br>สอบ3 12 พ.ย. | ไฟล์<br><b>2564</b> 18:55 น.                       | ยกเล็กเม่าเข้าไฟล์                              |                                                                                                    |              |              |                                                                            |                   |                      |
| <b>มการไม่ส่งคืนเงิน</b><br>มด 1 รายการ                         |                                              |                                                                         |                                         |                                                    | 3 ถาวน์เหลด ex                                  | cel                                                                                                    |              |              |                                                                            |                   |                      |
| เลขที่แบบยืนยันเบิกเงิน                                         | ปีการศึกษา/ ชื่อ<br>ภาคเรียน                 | ) นามสกุล                                                               | ระดับการศึกษา                           | ประเภทกองทุน                                       | รวมยอดค่าเล่าเรียนตาม<br>ที่ลงทะเบียนจริง (บาท) | ยอดโอน (บาท)                                                                                                    | เลขที่เอกสาร | วันที่เอกสาร | จำนวนเงินค่าเล่าเรียนและค่าใช้จ่าย<br>เกี่ยวเนื่องที่เรียกเก็บจากผู้กู้ยืม | จำนวนเงินส่วนเกิน | จุดประสงค์การคืนเงิน |
| 1 R2564001307122878                                             | ปีการศึกษา: 2564/ 1 <b>ภูว</b><br>1-:<br>รห้ | <mark>นาถ วงศาสนธ์์</mark><br>3111-01310-55-9<br>สนักศึกษา: 61010213069 | ปริญญาตรี                               | ลักษณะที่ 2 สาขา<br>วิชาที่เป็นความ<br>ต้องการหลัก | 7,500                                           | 7,500                                                                                                    | 1235         | 11/11/2021   | 7,500                                                                      | 0                 | .a.                  |
|                                                                 |                                              |                                                                         |                                         |                                                    |                                                 |                                                                                                    |              |              |                                                                            |                   |                      |

#### นำข้อมูลเข้า

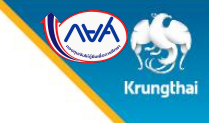

### **การส่งคืนเงิน (e-Audit)** : ยกเลิกการนำเข้าไฟล์

| หมา<br>กรณีหากต้องการยกเลิกกา<br>ชื่อไ<br>REF-บารรากบาร_        | รนำเข้าไฟล์ ให้กดที่ปุ่ม ยกเล็<br>บบารบ7_2ว04_1_บ   | กนำเข้าไฟล์ (1) ระบุเหตุ<br>z_11112021_2555 ( | ผลที่ต้องการยกเลิก และกดบ่<br>เม.xเรx ทนเสซ | ุ่มยืนยัน (เฉพาะ Role ผู้ตรวจสอบ)<br>วงการนาเงา 12 พ.ย. 2504 16            | 5:52 u.           | ยกเลิกนำเข้าไฟล์  |
|-----------------------------------------------------------------|-----------------------------------------------------|-----------------------------------------------|---------------------------------------------|----------------------------------------------------------------------------|-------------------|-------------------|
| หมายเลขอ้างอิง : RF25<br><sub>สถานะ</sub><br>รอโอนเงินคืนกองทุน | 64001307100001<br>วันที่สร้างรายการ<br>12 พ.ย. 2564 | ปีการศึกษา<br><b>2564</b>                     | ภาคเรียน จำน<br>1 1                         | วนรายที่คืนเงิน                                                            |                   |                   |
| <b>รายการส่งคืนเงิน</b><br>ทั้งหมด 1 รายการ                     |                                                     |                                               |                                             |                                                                            | พิมพ์ใบชำระเงิน   | ดาวน์โหลด excel   |
| ยอดค่าเล่าเรียนที่ผู้กู้เบิก<br>(บาท)                           | ยอดโอน (บาท)                                        | เลขที่เอกสาร                                  | วันที่เอกสาร                                | จำนวนเงินค่าเล่าเรียนและค่าใช้จ่าย<br>เกี่ยวเนื่องที่เรียกเก็บจากผู้กู้ยืม | จำนวนเงินส่วนเกิน | จุดประสงค์การใ    |
| 7,500                                                           | 7,500                                               | 1234                                          | 11/11/2021                                  | 5,000                                                                      | 2,500             | เงินค่าลงทะเบียนเ |

นำข้อมูลเข้า

### **การส่งคืนเงิน (e-Audit)** : ยกเลิกการนำเข้าไฟล์

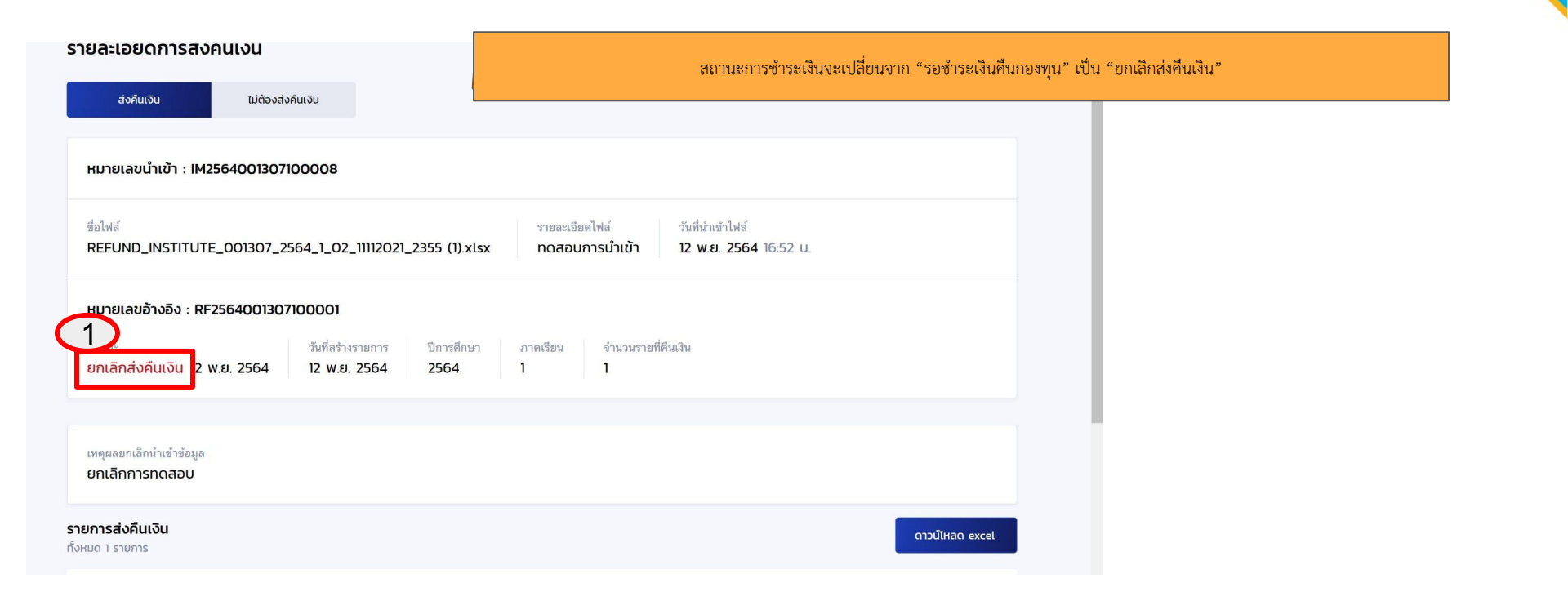

Krungthai

สิ้นสุดคู่มือระบบกองทุนเงินให้กู้ยืมเพื่อการศึกษาแบบดิจิทัล

Digital Student Loan Fund System : DSL

ขั้นตอนการดำเนินงานระบบสถานศึกษา

เมนู "การส่งคืนเงิน (e-Audit)"